## Páginas en blanco

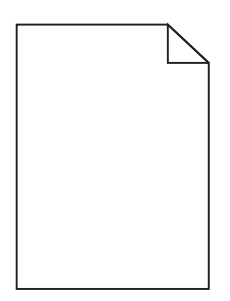

| Acción                                                                                                    | Sí                                                      | Νο                                |
|----------------------------------------------------------------------------------------------------|---------------------------------------------------------|-----------------------------------|
| <ul> <li>Paso 1</li> <li>a Extraiga el kit de imagen y vuelva a instalarlo.</li> <li>b Vuelva a enviar el trabajo de impresión.</li> </ul> | Vaya al paso 2.                                         | El problema se ha<br>solucionado. |
| ¿Siguen imprimiéndose páginas en blanco?                                                                                                   |                                                         |                                   |
| <b>Paso 2</b><br>Sustituya el kit de imagen en color o negro y, a continuación, vuelva a enviar<br>el trabajo de impresión.                | Póngase en contacto<br>con <u>atención al cliente</u> . | El problema se ha<br>solucionado. |
| ¿Siguen imprimiéndose páginas en blanco?                                                                                                   |                                                         |                                   |

## Impresión oscura

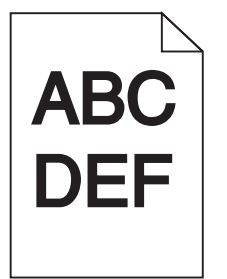

| Acción                                                                                                    | Sí              | Νο                                |
|----------------------------------------------------------------------------------------------------|-----------------|-----------------------------------|
| <ul> <li>Paso 1</li> <li>a En el menú Calidad de control de la impresora, seleccione Ajuste de color.</li> <li>b Vuelva a enviar el trabajo de impresión.</li> </ul> | Vaya al paso 2. | El problema se ha<br>solucionado. |
| ¿Sigue siendo demasiado oscura la impresión?                                                                                                    |                 |                                   |

#### **Guía de calidad de impresión** Página 2 de 16

| Ac             | ción                                                                                                    | Sí                                                      | Νο                                |
|----------------|----------------------------------------------------------------------------------------------------|---------------------------------------------------------|-----------------------------------|
| Pa<br>a        | so 2<br>En función del sistema operativo, reduzca la intensidad del tóner en Prefe-<br>rencias de impresión o en el cuadro de diálogo Imprimir.<br>Nota: También puede cambiar los valores del panel de control de la | Vaya al paso 3.                                         | El problema se ha<br>solucionado. |
| b              | Vuelva a enviar el trabajo de impresión.                                                                                                    |                                                         |                                   |
| ίS             | gue siendo demasiado oscura la impresion?                                                                                                    |                                                         |                                   |
| Pa<br>a        | <b>so 3</b><br>Según el sistema operativo, especifique el tipo, la textura y el peso del<br>papel en Preferencias de impresión o en el cuadro de diálogo Imprimir.                                                    | Vaya al paso 4.                                         | El problema se ha<br>solucionado. |
|                | Notas:                                                                                                    |                                                         |                                   |
|                | <ul> <li>Asegúrese de que los valores de configuración coinciden con el<br/>papel cargado en la bandeja.</li> </ul>                                                                                                   |                                                         |                                   |
|                | <ul> <li>También puede cambiar los valores del panel de control de la<br/>impresora.</li> </ul>                                                                                                    |                                                         |                                   |
| b              | Vuelva a enviar el trabajo de impresión.                                                                                                    |                                                         |                                   |
| Siز            | gue siendo demasiado oscura la impresión?                                                                                                    |                                                         |                                   |
| Pa             | so 4                                                                                                    | Cambie los valores de la                                | Vaya al paso 5.                   |
| Сс             | mpruebe que los acabados del papel no sean ásperos ni rugosos.                                                                                                    | textura para que<br>coincidan con el papel              |                                   |
| E:             | stá imprimiendo en papel de textura áspera o rugosa?                                                                                                    | en el que está impri-<br>miendo.                        |                                   |
| Pa             | so 5                                                                                                    | Vaya al paso 6.                                         | El problema se ha                 |
| а              | Cargue papel de un paquete nuevo.                                                                                                    |                                                         | solucionado.                      |
|                | <b>Nota:</b> El papel está mojado debido al alto nivel de humedad. Guarde el papel en su embalaje original hasta su utilización.                                                                                      |                                                         |                                   |
| b              | Vuelva a enviar el trabajo de impresión.                                                                                                    |                                                         |                                   |
| żSi            | gue siendo demasiado oscura la impresión?                                                                                                    |                                                         |                                   |
| Pa<br>Su<br>el | <b>so 6</b><br>stituya el kit de imagen en color o negro y, a continuación, vuelva a enviar<br>trabajo de impresión.<br>gue siendo demasiado oscura la impresión?                                                     | Póngase en contacto<br>con <u>atención al cliente</u> . | El problema se ha<br>solucionado. |

# Imágenes fantasma

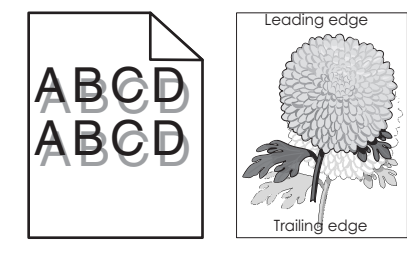

#### **Guía de calidad de impresión** Página 3 de 16

| Acción                                                                                                    | Sí                                                      | Νο                                |
|----------------------------------------------------------------------------------------------------|---------------------------------------------------------|-----------------------------------|
| <ul> <li>Paso 1</li> <li>a Cargue la bandeja con el tipo y el tamaño de papel correctos.</li> <li>b Vuelva a enviar el trabajo de impresión.</li> <li>¿Siguen apareciendo imágenes "fantasma" en las impresiones?</li> </ul>                                                                                                    | Vaya al paso 2.                                         | El problema se ha<br>solucionado. |
| <ul> <li>Paso 2</li> <li>a Según el sistema operativo, especifique el tipo y el peso del papel en Preferencias de impresión o en el cuadro de diálogo Imprimir.</li> <li>Notas: <ul> <li>Asegúrese de que los valores de configuración coinciden con el papel cargado en la bandeja.</li> <li>También puede cambiar los valores del panel de control de la impresora.</li> </ul> </li> <li>b Vuelva a enviar el trabajo de impresión.</li> </ul> | Vaya al paso 3.                                         | El problema se ha<br>solucionado. |
| Paso 3<br>Sustituya el kit de imagen en color o negro y, a continuación, vuelva a enviar<br>el trabajo de impresión.<br>¿Siguen apareciendo imágenes "fantasma" en las impresiones?                                                                                                    | Póngase en contacto<br>con <u>atención al cliente</u> . | El problema se ha<br>solucionado. |

# Se imprime un fondo gris

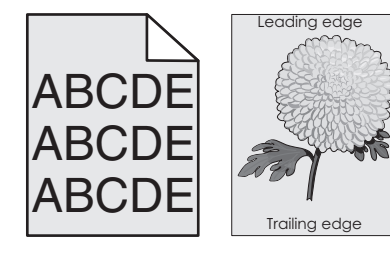

| A                                                                                                    | cción                                                                                | Sí              | Νο                                |
|----------------------------------------------------------------------------------------------------|--------------------------------------------------------------------------------------|-----------------|-----------------------------------|
| <ul> <li>Paso 1</li> <li>a En función del sistema operativo, reduzca la intensidad del tóner en Preferencias de impresión o en el cuadro de diálogo Imprimir.</li> </ul> |                                                                                      | Vaya al paso 2. | El problema se ha<br>solucionado. |
|                                                                                                    | <b>Nota:</b> También puede cambiar los valores del panel de control de la impresora. |                 |                                   |
| b                                                                                                    | Vuelva a enviar el trabajo de impresión.                                             |                 |                                   |
| żS                                                                                                    | igue apareciendo el fondo gris en las impresiones?                                   |                 |                                   |

Página 4 de 16

| Ac                                                         | ción                                                                                                    | Sí                                                      | No                                |
|------------------------------------------------------------|----------------------------------------------------------------------------------------------------|---------------------------------------------------------|-----------------------------------|
| Paso 2Fa Extraiga el kit de imagen y vuelva a instalarlo.C |                                                                                                    | Póngase en contacto<br>con <u>atención al cliente</u> . | El problema se ha<br>solucionado. |
|                                                            | <b>Advertencia—Posibles daños:</b> No exponga el kit de imagen a la luz directa durante más de diez minutos. Una larga exposición a la luz puede ocasionar problemas de calidad de impresión. |                                                         |                                   |
|                                                            | Advertencia—Posibles daños: No toque la cara inferior del kit de imagen. Esto podría dañar el kit de imagen.                                                                                  |                                                         |                                   |
| b                                                          | Vuelva a enviar el trabajo de impresión.                                                                                                    |                                                         |                                   |
| żS                                                         | igue apareciendo el fondo gris en las impresiones?                                                                                                    |                                                         |                                   |

#### Líneas o rayas oscuras horizontales

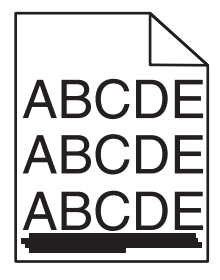

Nota: Si ve que se repiten las líneas blancas en sentido horizontal, consulte la sección "Repetición de defectos".

| Ac           | ción                                                                                                    | Sí              | No                                |
|--------------|----------------------------------------------------------------------------------------------------|-----------------|-----------------------------------|
| Pa<br>a<br>b | <b>so 1</b><br>Según el sistema operativo, especifique la bandeja o el alimentador en<br>Preferencias de impresión o en el cuadro de diálogo Imprimir.<br>Vuelva a enviar el trabajo de impresión.                                                                 | Vaya al paso 2. | El problema se ha<br>solucionado. |
| ζSi          | guen apareciendo líneas oscuras horizontales en las impresiones?                                                                                                    |                 |                                   |
| Pa<br>a      | <b>so 2</b><br>Según el sistema operativo, especifique el tipo y el peso del papel en<br>Preferencias de impresión o en el cuadro de diálogo Imprimir.                                                                                                    | Vaya al paso 3. | El problema se ha<br>solucionado. |
| b            | <ul> <li>Notas:</li> <li>Asegúrese de que los valores de configuración coinciden con el papel cargado en la bandeja.</li> <li>También puede cambiar los valores del panel de control de la impresora.</li> <li>Vuelva a enviar el trabajo de impresión.</li> </ul> |                 |                                   |
| Siز          | guen apareciendo líneas oscuras horizontales en las impresiones?                                                                                                    |                 |                                   |

#### **Guía de calidad de impresión** Página 5 de 16

| Ac                                                     | ción                                                                                                    | Sí                               | Νο                                |
|--------------------------------------------------------|----------------------------------------------------------------------------------------------------|----------------------------------|-----------------------------------|
| Paso 3     N       a Cargue papel de un paquete nuevo. |                                                                                                    | Vaya al paso 4.                  | El problema se ha<br>solucionado. |
|                                                        | <b>Nota:</b> El papel está mojado debido al alto nivel de humedad. Guarde el papel en su embalaje original hasta que lo vaya a utilizar.                                            |                                  |                                   |
| b                                                      | Vuelva a enviar el trabajo de impresión.                                                                                                    |                                  |                                   |
| Siز                                                    | guen apareciendo líneas oscuras horizontales en las impresiones?                                                                                                    |                                  |                                   |
| Pa                                                     | so 4                                                                                                    | Vaya al paso 5.                  | El problema se ha                 |
| а                                                      | Extraiga el kit de imagen y vuelva a instalarlo.                                                                                                    |                                  | solucionado.                      |
|                                                        | <b>Advertencia—Posibles daños:</b> No exponga el kit a la luz directa durante más de diez minutos. Una larga exposición a la luz puede ocasionar problemas de calidad de impresión. |                                  |                                   |
|                                                        | Advertencia—Posibles daños: No toque la cara inferior del kit de imagen. Esto podría dañar el kit de imagen.                                                                        |                                  |                                   |
| b                                                      | Vuelva a enviar el trabajo de impresión.                                                                                                    |                                  |                                   |
| Siز                                                    | guen apareciendo líneas oscuras horizontales en las impresiones?                                                                                                    |                                  |                                   |
| Pa                                                     | so 5                                                                                                    | Póngase en contacto              | El problema se ha                 |
| Su<br>el <sup>-</sup>                                  | stituya el kit de imagen en color o negro y, a continuación, vuelva a enviar<br>trabajo de impresión.                                                                               | con <u>atención al cliente</u> . | solucionado.                      |
| żSi                                                    | guen apareciendo líneas oscuras horizontales en las impresiones?                                                                                                    |                                  |                                   |

### Líneas blancas horizontales

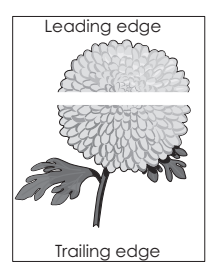

Nota: Si ve que se repiten las líneas blancas en sentido horizontal, consulte la sección "Repetición de defectos".

| Ac      | ción                                                                                                    | Sí              | No                                |
|---------|----------------------------------------------------------------------------------------------------|-----------------|-----------------------------------|
| Pa<br>a | <b>so 1</b><br>Según el sistema operativo, especifique el tipo y el peso del papel en<br>Preferencias de impresión o en el cuadro de diálogo Imprimir. | Vaya al paso 2. | El problema se ha<br>solucionado. |
|         | Notas:                                                                                                    |                 |                                   |
|         | <ul> <li>Asegúrese de que los valores de configuración coinciden con el<br/>papel cargado en la bandeja.</li> </ul>                                    |                 |                                   |
|         | <ul> <li>También puede cambiar los valores del panel de control de la<br/>impresora.</li> </ul>                                                        |                 |                                   |
| b       | Vuelva a enviar el trabajo de impresión.                                                                                                    |                 |                                   |
| ۶غ      | guen apareciendo líneas blancas horizontales en las impresiones?                                                                                       |                 |                                   |

#### **Guía de calidad de impresión** Página 6 de 16

| Ac                   | ción                                                                                                    | Sí                                                      | Νο                                |
|----------------------|----------------------------------------------------------------------------------------------------|---------------------------------------------------------|-----------------------------------|
| Pa<br>a<br>b         | <b>so 2</b><br>Cargue la bandeja o alimentador especificados con el tipo de papel<br>recomendado.<br>Vuelva a enviar el trabajo de impresión.<br>iguen apareciendo líneas blancas horizontales en las impresiones?                                                                                                    | Vaya al paso 3.                                         | El problema se ha<br>solucionado. |
| Pa<br>a<br>b         | so 3<br>Extraiga el kit de imagen y vuelva a instalarlo.<br>Advertencia—Posibles daños: No exponga el kit de imagen a la luz<br>directa durante más de diez minutos. Una exposición prolongada a la luz<br>puede provocar problemas de calidad de impresión.<br>Advertencia—Posibles daños: No toque la cara inferior del kit de<br>imagen. Esto podría dañar el kit de imagen.<br>Vuelva a enviar el trabajo de impresión. | Vaya al paso 4.                                         | El problema se ha<br>solucionado. |
| Pa<br>Su<br>el<br>¿S | <b>so 4</b><br>stituya el kit de imagen en color o negro y, a continuación, vuelva a enviar<br>trabajo de impresión.<br>iguen apareciendo líneas blancas horizontales en las impresiones?                                                                                                    | Póngase en contacto<br>con <u>atención al cliente</u> . | El problema se ha<br>solucionado. |

# Márgenes incorrectos

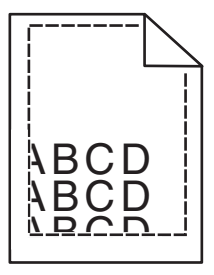

| A            | cción                                                                                                    | Sí                                | Νο              |
|--------------|----------------------------------------------------------------------------------------------------|-----------------------------------|-----------------|
| Pa<br>a<br>b | <b>aso 1</b><br>Desplace las guías de papel de la bandeja a la posición adecuada para el<br>papel cargado.<br>Vuelva a enviar el trabajo de impresión. | El problema se ha<br>solucionado. | Vaya al paso 2. |
| ۶غ           | on correctos los márgenes?                                                                                                    |                                   |                 |

Página 7 de 16

| Ac                                                                                                    | ción                                                                                                    | Sí                                | Νο                                                      |
|----------------------------------------------------------------------------------------------------|----------------------------------------------------------------------------------------------------|-----------------------------------|---------------------------------------------------------|
| <ul> <li>Paso 2</li> <li>a En función del sistema operativo, especifique el tamaño del papel en Preferencias de impresión o en el cuadro de diálogo Imprimir.</li> </ul> |                                                                                                    | El problema se ha<br>solucionado. | Póngase en contacto<br>con <u>atención al cliente</u> . |
|                                                                                                    | Notas:                                                                                                    |                                   |                                                         |
|                                                                                                    | <ul> <li>Asegúrese de que los valores de configuración coinciden con el<br/>papel cargado en la bandeja.</li> </ul> |                                   |                                                         |
|                                                                                                    | <ul> <li>También puede cambiar los valores del panel de control de la<br/>impresora.</li> </ul>                     |                                   |                                                         |
| b                                                                                                    | Vuelva a enviar el trabajo de impresión.                                                                            |                                   |                                                         |
| ¿S                                                                                                    | on correctos los márgenes?                                                                                          |                                   |                                                         |

## Caracteres dentados o desiguales

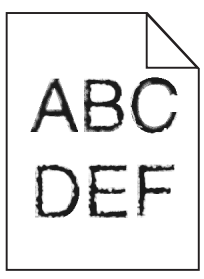

| Acción                                                                                                    | Sí                               | No                |
|----------------------------------------------------------------------------------------------------|----------------------------------|-------------------|
| Paso 1                                                                                                    | Vaya al paso 2.                  | El problema se ha |
| <b>a</b> Imprimir una lista de muestra de fuentes para comprobar si su impresora es compatible con las fuentes que utiliza.                                                                         |                                  | solucionado.      |
| 1 En el panel de control del escáner, navegue hasta:                                                                                                    |                                  |                   |
| Valores > Informes > Imprimir > Imprimir fuentes                                                                                                    |                                  |                   |
| 2 Seleccione Fuentes PCL o Fuentes PS.                                                                                                    |                                  |                   |
| <b>b</b> Vuelva a enviar el trabajo de impresión.                                                                                                    |                                  |                   |
|                                                                                                    |                                  |                   |
| ¿Las impresiones continúan teniendo caracteres dentados o desiguales?                                                                                                    |                                  |                   |
| Paso 2                                                                                                    | Póngase en contacto              | El problema se ha |
| <ul> <li>a Utilice una fuente que sea compatible o instale la fuente que desea utilizar<br/>en el ordenador. Para obtener más información, póngase en contacto con<br/>el administrador.</li> </ul> | con <u>atención al cliente</u> . | solucionado.      |
| <b>b</b> Vuelva a enviar el trabajo de impresión.                                                                                                    |                                  |                   |
|                                                                                                    |                                  |                   |
| Las impresiones continúan teniendo caracteres dentados o desiguales?                                                                                                    |                                  |                   |

## Impresión clara

| ABC |  |
|-----|--|
| DEF |  |

| Acción                                                                                                    | Sí                                                                                                    | Νο                                |
|----------------------------------------------------------------------------------------------------|----------------------------------------------------------------------------------------------------|-----------------------------------|
| <ul> <li>Paso 1</li> <li>a En el menú Calidad de control de la impresora, seleccione Ajuste de color.</li> <li>b Vuelva a enviar el trabajo de impresión.</li> </ul>                                                                                                    | Vaya al paso 2.                                                                                            | El problema se ha<br>solucionado. |
| ¿Sigue siendo demasiado clara la impresión?                                                                                                    |                                                                                                    |                                   |
| <ul> <li>Paso 2</li> <li>a En función del sistema operativo, aumente la intensidad del tóner en Preferencias de impresión o en el cuadro de diálogo Imprimir.</li> <li>Nota: También puede cambiar los valores del panel de control de la impresora.</li> <li>b Vuelva a enviar el trabajo de impresión.</li> </ul>                                                                                                    | Vaya al paso 3.                                                                                            | El problema se ha<br>solucionado. |
| ¿Sigue siendo demasiado clara la impresión?                                                                                                    |                                                                                                    |                                   |
| <ul> <li>Paso 3 <ul> <li>a Según el sistema operativo, especifique el tipo, la textura y el peso del papel en Preferencias de impresión o en el cuadro de diálogo Imprimir.</li> <li>Notas: <ul> <li>Asegúrese de que los valores de configuración coinciden con el papel cargado en la bandeja.</li> <li>También puede cambiar los valores del panel de control de la impresora.</li> <li>b Vuelva a enviar el trabajo de impresión.</li> </ul> </li> <li>¿Sigue siendo demasiado clara la impresión?</li> </ul></li></ul> | Vaya al paso 4.                                                                                            | El problema se ha<br>solucionado. |
| Paso 4<br>Compruebe que los acabados del papel no sean ásperos ni rugosos.<br>¿Está imprimiendo en papel de textura áspera o rugosa?                                                                                                    | Cambie los valores de la<br>textura para que<br>coincidan con el papel<br>en el que está impri-<br>miendo. | Vaya al paso 5.                   |
| <ul> <li>Paso 5 <ul> <li>a Cargue papel de un paquete nuevo.</li> <li>Nota: El papel está mojado debido al alto nivel de humedad. Guarde el papel en su embalaje original hasta su utilización.</li> <li>b Vuelva a enviar el trabajo de impresión.</li> </ul> </li> <li>¿Sigue siendo demasiado clara la impresión?</li> </ul>                                                                                                    | Vaya al paso 6.                                                                                            | El problema se ha<br>solucionado. |

Página 9 de 16

| Acción                                                                                                    | Sí                                                             | Νο                                |
|----------------------------------------------------------------------------------------------------|----------------------------------------------------------------|-----------------------------------|
| <b>Paso 6</b><br>Sustituya el kit de imagen en color o negro y, a continuación, vuelva a enviar<br>el trabajo de impresión.                                                                       | Póngase en contacto<br>con <u>a<b>tención al cliente</b></u> . | El problema se ha<br>solucionado. |
| <b>Advertencia—Posibles daños:</b> No exponga el kit de imagen a la luz directa durante más de diez minutos. Una exposición prolongada a la luz puede provocar problemas de calidad de impresión. |                                                                |                                   |
| ¿Sigue siendo demasiado clara la impresión?                                                                                                    |                                                                |                                   |

# Impresión moteada

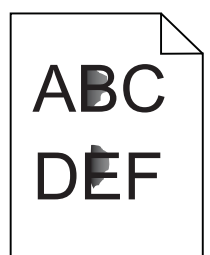

| Acción                                                                                                    | Sí                                                      | No                                |
|----------------------------------------------------------------------------------------------------|---------------------------------------------------------|-----------------------------------|
| Sustituya el kit de imagen en color o negro y, a continuación, vuelva a enviar<br>el trabajo de impresión. | Póngase en contacto<br>con <u>atención al cliente</u> . | El problema se ha<br>solucionado. |
| Sigue apareciendo moteada la impresión?                                                                    |                                                         |                                   |

## Curvatura del papel

| Acción                                                                                                    | Sí              | No                                |
|----------------------------------------------------------------------------------------------------|-----------------|-----------------------------------|
| Paso 1<br>Desplace las guías de papel de la bandeja a la posición adecuada para el papel<br>cargado.<br>¿Sigue curvado el papel?                                                                                                    | Vaya al paso 2. | El problema se ha<br>solucionado. |
| <ul> <li>Paso 2</li> <li>a Según el sistema operativo, especifique el tipo y el peso del papel en Preferencias de impresión o en el cuadro de diálogo Imprimir.</li> <li>Notas: <ul> <li>Asegúrese de que los valores de configuración coinciden con el papel cargado en la bandeja.</li> <li>También puede cambiar los valores del panel de control de la impresora.</li> </ul> </li> <li>b Vuelva a enviar el trabajo de impresión.</li> </ul> | Vaya al paso 3. | El problema se ha<br>solucionado. |
| ¿Sigue curvado el papel?                                                                                                    |                 |                                   |

#### **Guía de calidad de impresión** Página 10 de 16

| Acción                                                                                                    | Sí                               | No                                |
|----------------------------------------------------------------------------------------------------|----------------------------------|-----------------------------------|
| <ul> <li>Paso 3</li> <li>a Retire el papel de la bandeja de salida y dele la vuelta.</li> <li>b Vuelva a enviar el trabajo de impresión.</li> <li>¿Sigue curvado el papel?</li> </ul> | Vaya al paso 4.                  | El problema se ha<br>solucionado. |
| Paso 4                                                                                                    | Póngase en contacto              | El problema se ha                 |
| <b>a</b> Cargue papel de un paquete nuevo.                                                                                                    | con <u>atención al cliente</u> . | solucionado.                      |
| <b>Nota:</b> El papel está mojado debido al alto nivel de humedad. Guarde el<br>papel en su embalaje original hasta su utilización.                                                   |                                  |                                   |
| <b>b</b> Vuelva a enviar el trabajo de impresión.                                                                                                    |                                  |                                   |
| ¿Sigue curvado el papel?                                                                                                    |                                  |                                   |

## Impresión torcida o inclinada

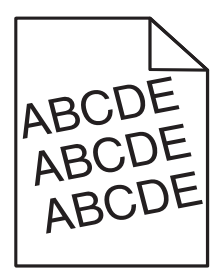

| Ac           | ción                                                                                                    | Sí                                                      | No                                |
|--------------|----------------------------------------------------------------------------------------------------|---------------------------------------------------------|-----------------------------------|
| Pa<br>a<br>b | <b>so 1</b><br>Desplace las guías de papel de la bandeja a la posición adecuada para el<br>papel cargado.<br>Vuelva a enviar el trabajo de impresión.                                                                        | Vaya al paso 2.                                         | El problema se ha<br>solucionado. |
| żLi          | a impresión sigue torcida o inclinada?                                                                                                    |                                                         |                                   |
| Pa<br>a<br>b | so 2<br>Cargue papel de un paquete nuevo.<br><b>Nota:</b> El papel está mojado debido al alto nivel de humedad. Guarde el<br>papel en su embalaje original hasta su utilización.<br>Vuelva a enviar el trabajo de impresión. | Vaya al paso 3.                                         | El problema se ha<br>solucionado. |
| Pa<br>a<br>b | i <b>so 3</b><br>Compruebe si está realizando la impresión en un papel compatible.<br>Vuelva a enviar el trabajo de impresión.<br>a impresión sigue torcida o inclinada?                                                     | Póngase en contacto<br>con <u>atención al cliente</u> . | El problema se ha<br>solucionado. |

## Repetición de defectos

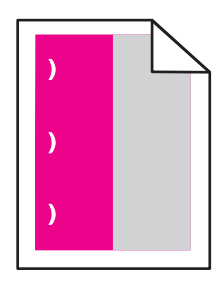

| Acción                                                                                                    | Sí                                                                                                    | No                                |
|----------------------------------------------------------------------------------------------------|----------------------------------------------------------------------------------------------------|-----------------------------------|
| <ol> <li>Mida la distancia entre los defectos.</li> <li>Si la distancia entre los defectos es igual a 43,9 mm (1,73 pulg.) o 45,5 mm (1,79 pulg.), sustituya la unidad de revelador del color donde aparezcan los defectos.</li> <li>Si la distancia entre los defectos es igual a 94,2 mm (3,70 pulg.), 29,8 mm (1,17 pulg.) o 25,1 mm (0,99 pulg.), sustituya el kit de imagen en color o negro.</li> <li>Si la distancia entre los defectos es igual a 37,7 mm (1,48 pulg.), 78,5 mm (3,09 pulg.) o 55,0 mm (2,17 pulg.), sustituya el módulo de transferencia.</li> <li>Si la distancia entre los defectos es igual a 95,0 mm (3,74 pulg.), 110 mm (4,33 pulg.) o 34,6 mm (1,36 pulg.), sustituya el fusor.</li> <li>Vuelva a enviar el trabajo de impresión.</li> <li>¿Siguen apareciendo los defectos repetitivos?</li> </ol> | Tome nota de la<br>distancia y póngase<br>en contacto con<br><u>atención al cliente</u> o<br>su representante de<br>servicios. | El problema se<br>ha solucionado. |

# Páginas en negro o colores sólidos

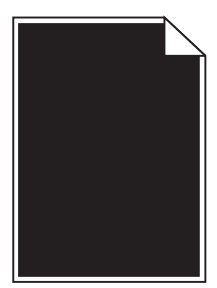

| Ad                                                        | ción                                                                                                    | Sí              | Νο                                |
|-----------------------------------------------------------|----------------------------------------------------------------------------------------------------|-----------------|-----------------------------------|
| Paso 1Na Extraiga el kit de imagen y vuelva a instalarlo. |                                                                                                    | Vaya al paso 2. | El problema se ha<br>solucionado. |
|                                                           | <b>Advertencia—Posibles daños:</b> No exponga el kit de imagen a la luz directa durante más de diez minutos. Una larga exposición a la luz puede ocasionar problemas de calidad de impresión. |                 |                                   |
| h                                                         | Advertencia—Posibles daños: No toque la cara inferior del kit de imagen. Esto podría dañar el kit de imagen.                                                                                  |                 |                                   |
| <b>ر</b><br>زS                                            | iguen imprimiéndose páginas en negro o colores sólidos?                                                                                                    |                 |                                   |

Página 12 de 16

| Acción                                                                                                    | Sí                                                      | Νο                                |
|----------------------------------------------------------------------------------------------------|---------------------------------------------------------|-----------------------------------|
| <b>Paso 2</b><br>Sustituya el kit de imagen en color o negro y, a continuación, vuelva a enviar<br>el trabajo de impresión. | Póngase en contacto<br>con <u>atención al cliente</u> . | El problema se ha<br>solucionado. |
| Siguen imprimiéndose páginas en negro o colores sólidos?                                                                    |                                                         |                                   |

# Imágenes o texto cortado

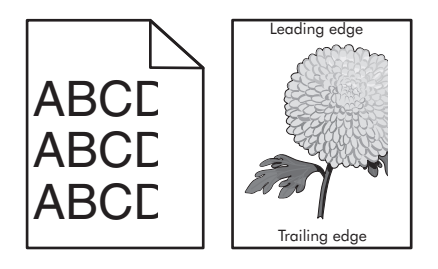

| Ac           | ción                                                                                                    | Sí                               | No                                |
|--------------|----------------------------------------------------------------------------------------------------|----------------------------------|-----------------------------------|
| Pa<br>a<br>b | <b>so 1</b><br>Desplace las guías de papel de la bandeja a la posición adecuada para el<br>papel cargado.<br>Vuelva a enviar el trabajo de impresión.                                         | Vaya al paso 2.                  | El problema se ha<br>solucionado. |
| żLά          | a página o la imagen aún aparece recortada?                                                                                                    |                                  |                                   |
| Pa<br>a      | <b>so 2</b><br>En función del sistema operativo, especifique el tamaño del papel en<br>Preferencias de impresión o en el cuadro de diálogo Imprimir.                                          | Vaya al paso 3.                  | El problema se ha<br>solucionado. |
|              | Notas:                                                                                                    |                                  |                                   |
|              | <ul> <li>Asegúrese de que los valores de configuración coinciden con el<br/>papel cargado en la bandeja.</li> </ul>                                                                           |                                  |                                   |
|              | <ul> <li>También puede cambiar los valores del panel de control de la<br/>impresora.</li> </ul>                                                                                               |                                  |                                   |
| b            | Vuelva a enviar el trabajo de impresión.                                                                                                    |                                  |                                   |
| żLά          | a página o la imagen aún aparece recortada?                                                                                                    |                                  |                                   |
| Pa           | so 3                                                                                                    | Póngase en contacto              | El problema se ha                 |
| а            | Extraiga el kit de imagen y vuelva a instalarlo.                                                                                                    | con <u>atención al cliente</u> . | solucionado.                      |
|              | <b>Advertencia—Posibles daños:</b> No exponga el kit de imagen a la luz directa durante más de diez minutos. Una larga exposición a la luz puede ocasionar problemas de calidad de impresión. |                                  |                                   |
|              | Advertencia—Posibles daños: No toque la cara inferior del kit de imagen. Esto podría dañar el kit de imagen.                                                                                  |                                  |                                   |
| b            | Vuelva a enviar el trabajo de impresión.                                                                                                    |                                  |                                   |
| ¿La          | a página o la imagen aún aparece recortada?                                                                                                    |                                  |                                   |

#### El tóner se difumina fácilmente

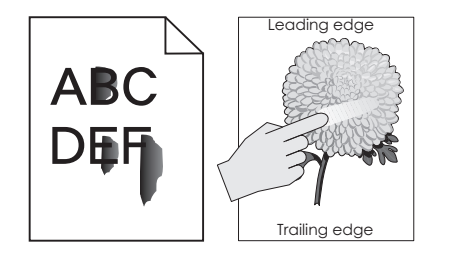

| Acción                                                                                                    | Sí                                                                   | Νο                                |
|----------------------------------------------------------------------------------------------------|----------------------------------------------------------------------|-----------------------------------|
| <ul> <li>Según el sistema operativo, especifique el tipo, la textura y el peso del papel en Preferencias de impresión o en el cuadro de diálogo Imprimir.</li> <li>Notas:</li> </ul> | Póngase en<br>contacto con<br><u>atención al</u><br><u>cliente</u> . | El problema se ha<br>solucionado. |
| <ul> <li>Asegúrese de que los valores de configuración coinciden con el papel cargado<br/>en la bandeja.</li> </ul>                                                                  |                                                                      |                                   |
| También puede cambiar los valores del panel de control de la impresora.                                                                                                    |                                                                      |                                   |
| <b>2</b> Vuelva a enviar el trabajo de impresión.                                                                                                    |                                                                      |                                   |
| ¿Se difumina aún el tóner?                                                                                                    |                                                                      |                                   |

## Densidad de impresión desigual

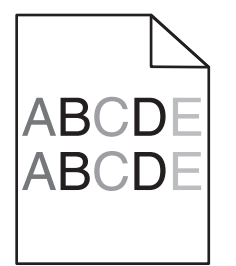

| Acción                                                                | Sí                                                      | Νο                                |
|-----------------------------------------------------------------------|---------------------------------------------------------|-----------------------------------|
| Sustituya el kit de imagen y vuelva a enviar el trabajo de impresión. | Póngase en contacto<br>con <u>atención al cliente</u> . | El problema se ha<br>solucionado. |
| Es desigual la densidad de impresión?                                 |                                                         |                                   |

## Líneas o rayas oscuras verticales

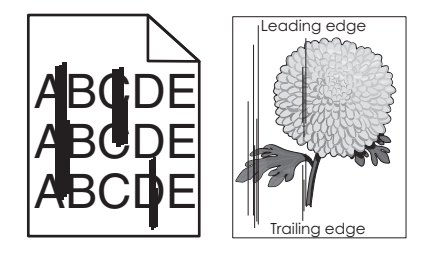

#### **Guía de calidad de impresión** Página 14 de 16

| Ac              | ción                                                                                                    | Sí                                                      | Νο                                |
|-----------------|----------------------------------------------------------------------------------------------------|---------------------------------------------------------|-----------------------------------|
| Pa<br>a         | <b>so 1</b><br>Según el sistema operativo, especifique el tipo, la textura y el peso del<br>papel en Preferencias de impresión o en el cuadro de diálogo Imprimir.<br><b>Notas:</b>                                                                                                    | Vaya al paso 2.                                         | El problema se ha<br>solucionado. |
| <b>b</b><br>¿Si | <ul> <li>Asegúrese de que los valores de configuración coinciden con el papel cargado en la bandeja.</li> <li>También puede cambiar los valores del panel de control de la impresora.</li> <li>Vuelva a enviar el trabajo de impresión.</li> <li>guen apareciendo líneas o rayas oscuras verticales en las impresiones?</li> </ul>                                                                                                    |                                                         |                                   |
| Pa<br>a<br>b    | <b>so 2</b><br>Cargue papel de un paquete nuevo.<br><b>Nota:</b> El papel está mojado debido al alto nivel de humedad. Guarde el<br>papel en su embalaje original hasta que lo vaya a utilizar.<br>Vuelva a enviar el trabajo de impresión.<br>guen apareciendo líneas o rayas oscuras verticales en las impresiones?                                                                                                    | Vaya al paso 3.                                         | El problema se ha<br>solucionado. |
| Pa<br>a<br>b    | so 3<br>Extraiga el kit de imagen y vuelva a instalarlo.<br>Advertencia—Posibles daños: No exponga el kit de imagen a la luz<br>directa durante más de diez minutos. Una exposición prolongada a la luz<br>puede provocar problemas de calidad de impresión.<br>Advertencia—Posibles daños: No toque la cara inferior del kit de<br>imagen. Esto podría dañar el kit de imagen.<br>Vuelva a enviar el trabajo de impresión.<br>guen apareciendo líneas o rayas oscuras verticales en las impresiones? | Vaya al paso 4.                                         | El problema se ha<br>solucionado. |
| Pa<br>Su<br>el  | <b>so 4</b><br>stituya el kit de imagen en color o negro y, a continuación, vuelva a enviar<br>trabajo de impresión.<br>guen apareciendo líneas o rayas oscuras verticales en las impresiones?                                                                                                    | Póngase en contacto<br>con <u>atención al cliente</u> . | El problema se ha<br>solucionado. |

## Líneas blancas verticales

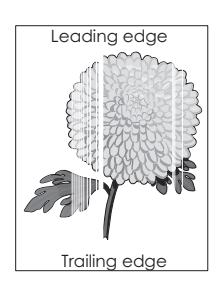

#### **Guía de calidad de impresión** Página 15 de 16

| Ac                                                                                                    | ción                                                                                                    | Sí                               | Νο                                |
|----------------------------------------------------------------------------------------------------|----------------------------------------------------------------------------------------------------|----------------------------------|-----------------------------------|
| Pa<br>a                                                                                                 | so 1<br>Según el sistema operativo, especifique el tipo y el peso del papel en                                                                                                    | Vaya al paso 2.                  | El problema se ha<br>solucionado. |
|                                                                                                    | Preferencias de impresion o en el cuadro de dialogo Imprimir.                                                                                                    |                                  |                                   |
|                                                                                                    |                                                                                                    |                                  |                                   |
|                                                                                                    | <ul> <li>Asegurese de que los valores de configuración coinciden con el<br/>papel cargado en la bandeja.</li> </ul>                                                                           |                                  |                                   |
|                                                                                                    | <ul> <li>También puede cambiar los valores del panel de control de la<br/>impresora.</li> </ul>                                                                                               |                                  |                                   |
| b                                                                                                    | Vuelva a enviar el trabajo de impresión.                                                                                                    |                                  |                                   |
| żSi                                                                                                    | guen apareciendo líneas blancas verticales en las impresiones?                                                                                                    |                                  |                                   |
| Paso 2                                                                                                  |                                                                                                    | Vaya al paso 3.                  | El problema se ha                 |
| As                                                                                                    | egúrese de que utiliza el tipo de papel recomendado.                                                                                                    |                                  | solucionado.                      |
| а                                                                                                    | Cargue la bandeja o alimentador especificados con el tipo de papel recomendado.                                                                                                    |                                  |                                   |
| b                                                                                                    | Vuelva a enviar el trabajo de impresión.                                                                                                    |                                  |                                   |
| żSi                                                                                                    | guen apareciendo líneas blancas verticales en las impresiones?                                                                                                    |                                  |                                   |
| Pa                                                                                                    | so 3                                                                                                    | Vaya al paso 4.                  | El problema se ha                 |
| а                                                                                                    | Extraiga el kit de imagen y vuelva a instalarlo.                                                                                                    |                                  | solucionado.                      |
|                                                                                                    | <b>Advertencia—Posibles daños:</b> No exponga el kit de imagen a la luz directa durante más de diez minutos. Una larga exposición a la luz puede ocasionar problemas de calidad de impresión. |                                  |                                   |
|                                                                                                    | Advertencia—Posibles daños: No toque la cara inferior del kit de imagen. Esto podría dañar el kit de imagen.                                                                                  |                                  |                                   |
| b                                                                                                    | Vuelva a enviar el trabajo de impresión.                                                                                                    |                                  |                                   |
| żSi                                                                                                    | guen apareciendo líneas blancas verticales en las impresiones?                                                                                                    |                                  |                                   |
| Pa                                                                                                    | Paso 4 Póngase en contacto El problema se ha                                                                                                    |                                  |                                   |
| Sustituya el kit de imagen en color o negro y, a continuación, vuelva a enviar el trabajo de impresión. |                                                                                                    | con <u>atención al cliente</u> . | solucionado.                      |
| ¿Si                                                                                                    | guen apareciendo líneas blancas verticales en las impresiones?                                                                                                    |                                  |                                   |

#### Contacto con el servicio de atención al cliente

Cuando se ponga en contacto con el servicio de atención al cliente, deberá poder describir el problema que tiene, el mensaje de la pantalla de la impresora y los pasos que ya ha realizado para encontrar una solución.

Necesitará saber el tipo de modelo y el número de serie de la impresora. Para obtener más información, consulte la etiqueta de la parte posterior de la impresora. El número de serie también aparece en la página de valores del menú.

Lexmark dispone de varias vías para solucionar sus problemas de impresión. Visite el sitio web de Lexmark en <u>http://support.lexmark.com</u> y, a continuación, seleccione una de las opciones siguientes:

| Biblioteca            | En la biblioteca, podrá buscar manuales, documentación de ayuda, controladores y otras descargas que le                                                                                                    |
|-----------------------|----------------------------------------------------------------------------------------------------|
| técnica               | ayudarán a solucionar los problemas habituales.                                                                                                    |
| Correo<br>electrónico | Puede enviar un mensaje de correo electrónico al equipo de Lexmark con una descripción del problema. Un representante de servicios le responderá y proporcionará la información necesaria para solucionar el problema. |

| Chat en directo | Puede chatear directamente con un representante de servicios. Podrán trabajar con usted para solucionar el       |
|-----------------|----------------------------------------------------------------------------------------------------|
|                 | problema con su impresora o proporcionarle asistencia mediante un servicio de ayuda en el que el representante   |
|                 | del servicio se conectará a su equipo a través de Internet para solucionar problemas, instalar actualizaciones o |
|                 | realizar otras tareas que le ayudarán a utilizar de forma correcta su producto Lexmark.                          |

También dispone de asistencia telefónica. En Estados Unidos o Canadá llame al 1-800-539-6275. En los demás países o regiones, visite <u>http://support.lexmark.com</u>.